# 企業ポータルサイト 登録の流れ

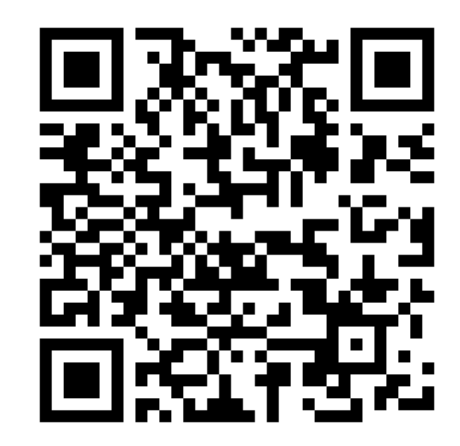

企業ポータルサイトURL

https://j2.jgx.jp/OfficePortalManagementWeb/html/login.html?sc=KMH

## 京都医健専門学校 キャリアセンター

### ①新規会員登録

| ▲ ログイン             |
|--------------------|
|                    |
| ユーザーID             |
| ユーザーID/メールアドレス     |
| パスワード              |
| パスワード 👁            |
| □ ログイン情報を記憶        |
| ログイン               |
| ●ID・パスワードを忘れた方     |
| ●はじめてご利用の方(新規会員登録) |

初めてご登録いただく企業様は、 「新規会員登録」をお願いします。 会員登録後、企業ポータルサイト から求人登録ができます。 また、過去の求人内容の確認や、 2次募集にもご利用いただけます。 次年度も求人いただく際にも過去の 求人内容をコピーして、ご登録いた だくことが可能です。

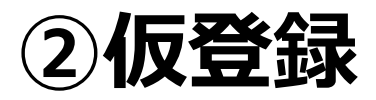

| STEP.1<br>仮登録                             | STEP.2<br><b>仮登録完了</b>                                  |                               | STEP.3<br>ユーザー登録                |   | STEP.4<br>Lーザー登録完了 |  |
|-------------------------------------------|---------------------------------------------------------|-------------------------------|---------------------------------|---|--------------------|--|
| ▲ 仮登録<br>メールアド<br>メールアド<br>(例<br>む送りする「新規 | レス*<br>レス*<br>認用)<br>*確認の為、再度メー<br>登録URL」からユーザー登<br>送 信 | ・ルアドレスを入力して<br>録を行って下さい<br>リ・ | ·<br>下さい。<br>。(有効期限は5日間)<br>セット | 1 |                    |  |

## メールアドレスをご登録下さい。

※ご登録いただくメールアドレスは採用担当者のアドレスをご登録ください。 今後のご連絡に使用させていただきます。

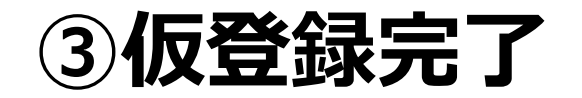

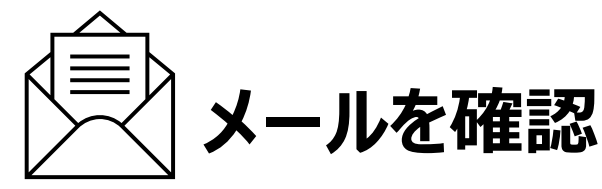

| ▲ 仮登録完了                                                                                                    |                                                                                                    |
|----------------------------------------------------------------------------------------------------|----------------------------------------------------------------------------------------------------|
| 仮登録ありがとうございます。<br>指定されたメールアドレス宛に、会員登録用のURLを記載したメールを送信しました。<br>注意:現時点では会員登録は完了していません。<br>内容をご確認の上、メール本文中のURLをクリックし、本登録を行って下さい。<br>メールが届かない場合、以下のような可能性がございます。              | 様、会員登録の手続きを行っていただき、ありがとうございます。<br>下記のURLよりサイトにアクセスの上、引き続き会員登録をお願いします。<br>まだ会員登録の手続きは完了しておりませんので、ご注意下さい。<br>尚、このURLの有効期限は5日間となります。 |
| <ul> <li>・該当のメールアドレスが登録されていない</li> <li>・携帯キャリアのドメイン指定受信によってメールが受信できなかった<br/>※「@kyoto-iken.ac.jp」を受信可能なドメインに設定してください</li> <li>・スパムフィルタにより、迷惑メール用のフォルダに移動されてしまった</li> </ul> | ▼本登録用URL▼<br>http://~~~~~~~~~~~~~~~~~~~~~~~~~~~~~~~~~~                                                                            |
| ●仮登録画面へ戻る ★閉じる                                                                                                    |                                                                                                    |

#### 仮登録が完了すると上の画面が 表示されます。

ご登録いただいたメールアドレスに本登録用URLが 届きます。 メールをご確認いただき、本登録にお進みください。

※URLの有効期限は5日間ですのでお気をつけください。

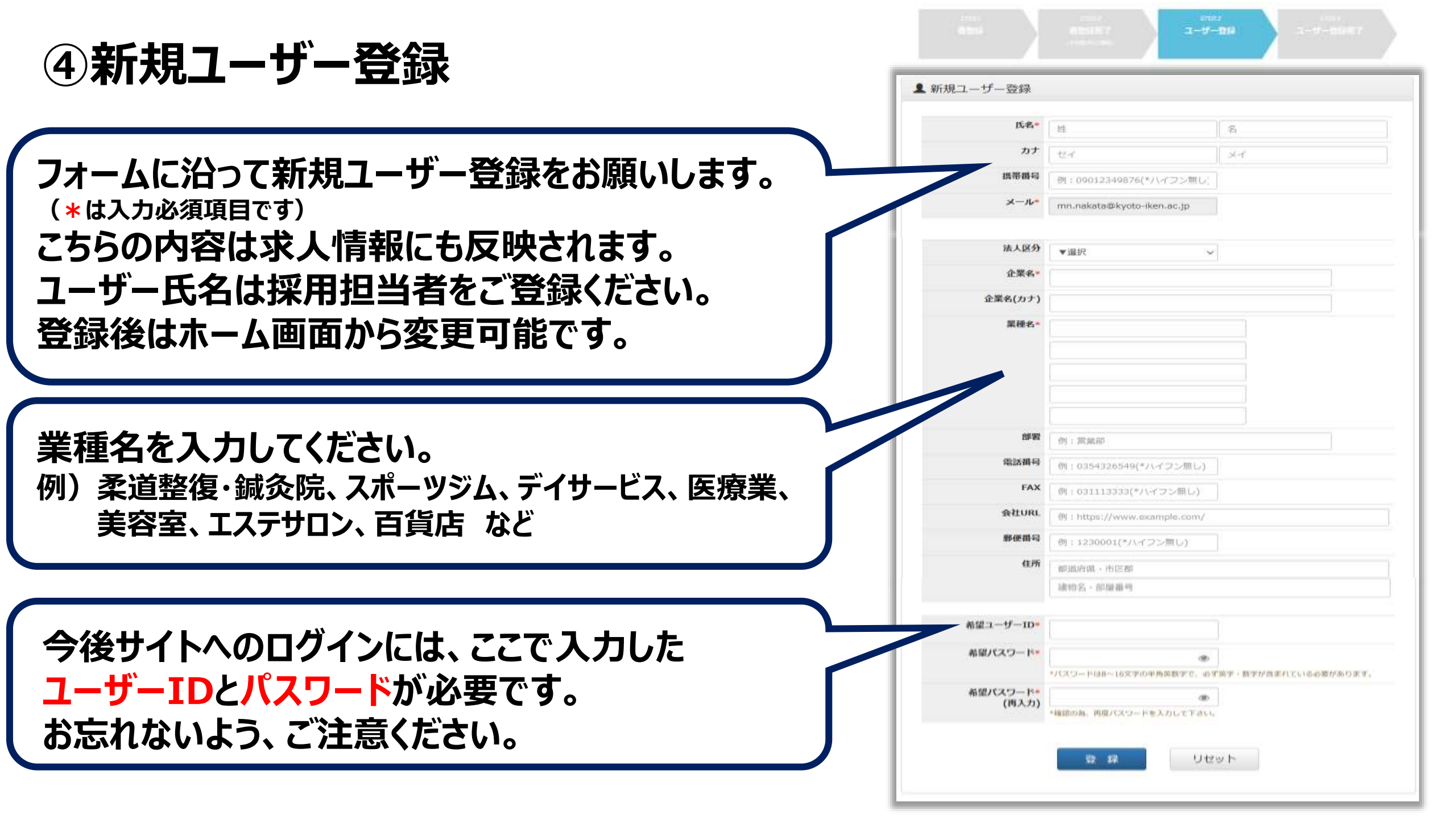

## ⑤ユーザー登録完了

|      |               |                   |                    | 9727-4  |          |
|------|---------------|-------------------|--------------------|---------|----------|
| 9.91 |               | 69877             |                    | ユーザー登録会 | 57<br>57 |
|      |               |                   |                    |         |          |
|      |               |                   |                    |         |          |
|      | ● 新担っ <u></u> | ·最高了              |                    |         |          |
|      | AUM- 9 H      | Sector 1          |                    |         |          |
|      |               | 登録が完了             | しました。              |         |          |
|      | <u>0</u> 1    | 録されたユーザー旧又はメールアドレ | えとパスワードでログインして下さい。 |         |          |
|      |               | -                 |                    |         |          |
|      |               | 00073             | vitass             |         |          |
|      |               | ALC: N            |                    |         |          |

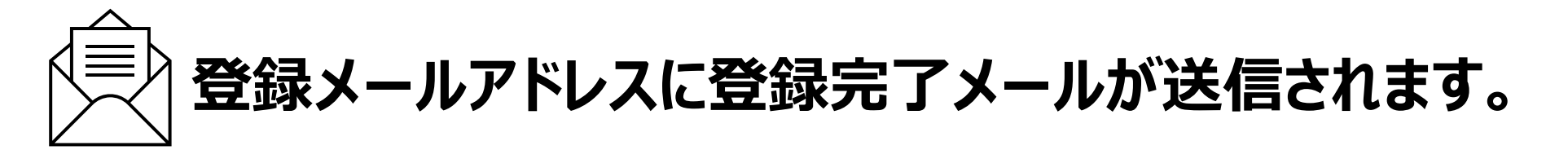

## ⑥ログイン

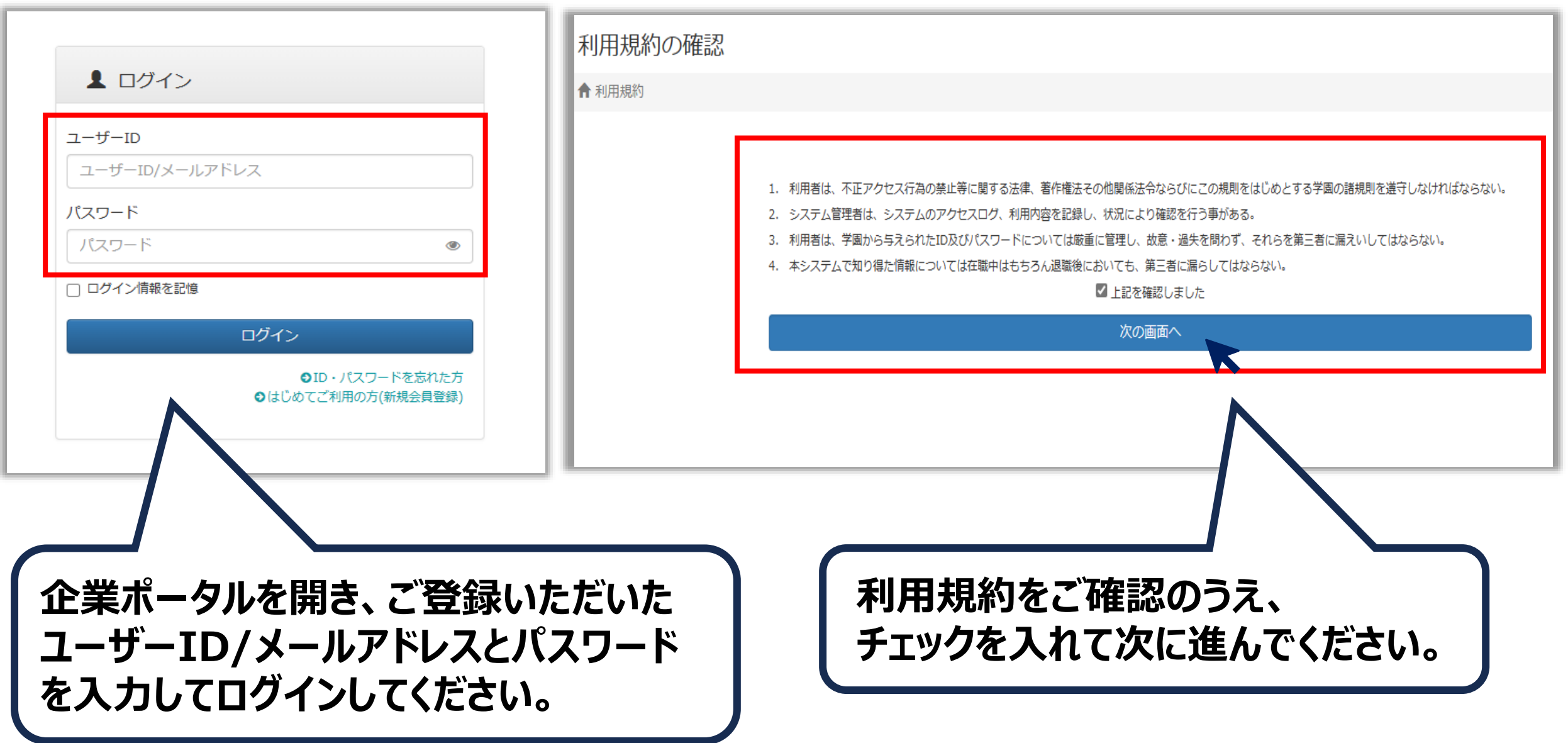

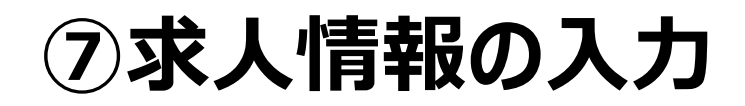

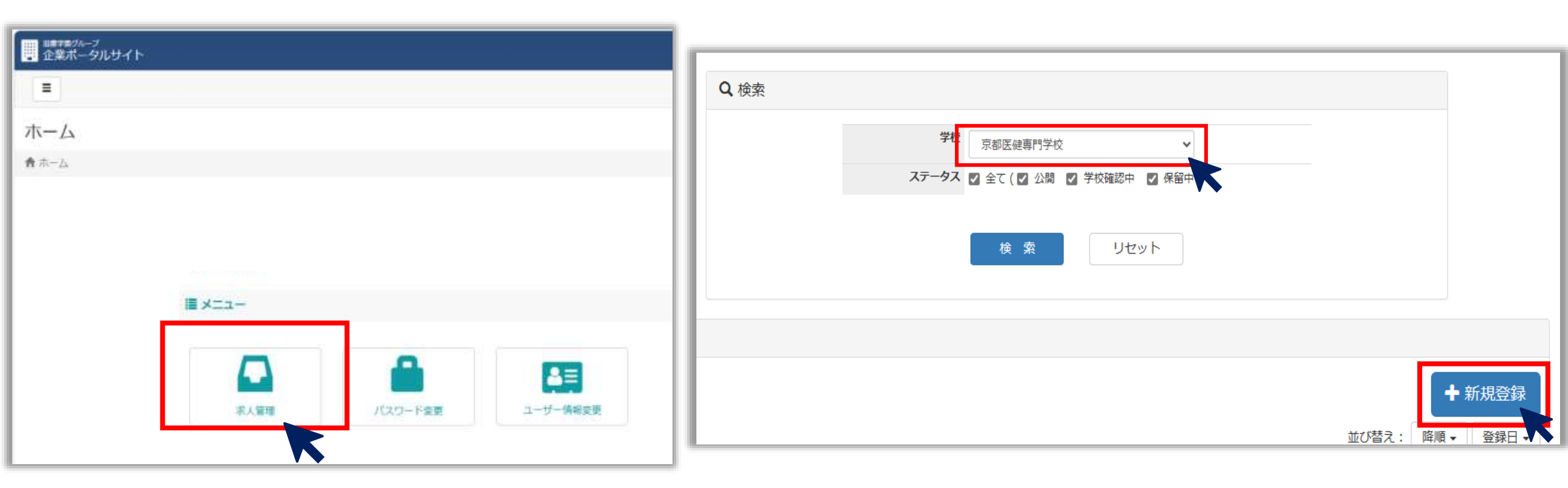

求人管理をクリック ※パスワードの変更やユーザー情報の変更に ついてもこちらのページから行って下さい。

#### 学校名を「京都医健専門学校」を選択し、 新規登録をクリック

※選択出来るグループ校に求人を出すことができますが、 求人登録・人材などのお問合せは各校までお願いします。

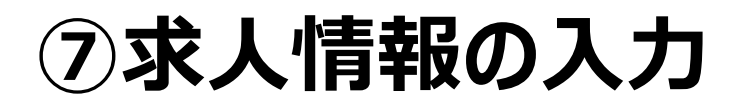

| 整得曲号:新規整件       |            |             |
|-----------------|------------|-------------|
| 圖 求人票入力         |            |             |
|                 |            | ■ 他の求人からコピー |
| 36·             | = 京鄉正被南門学校 |             |
| 企業名-            | テスト学校正確2   |             |
| <b>企業名 (カナ)</b> | 企業名(カナ)    |             |
| 電話勝句            | 0752576508 |             |
| FAX             | 0752576495 |             |
| 50251)          | 6048203    |             |
| 6 <b>%</b>      | 意動的意識有中意正  |             |
|                 | 衣棚約51-2    |             |
|                 | (*)謝地告)    |             |

求人内容をフォームに沿って入力ください。 必須項目は必ず、それ以外の内容は差し 支えのない範囲で詳細をご入力ください。

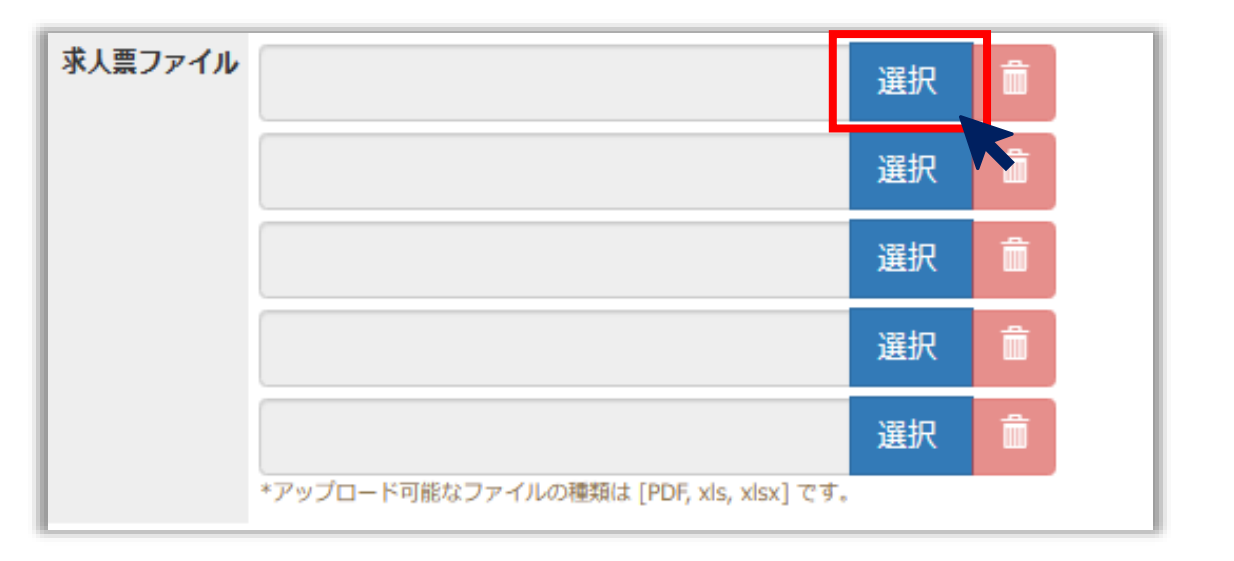

求人票ファイル欄にはPDFを添付するこがで きます。 添付資料等がございましたら選択ボタンク リックの上、データ添付をお願いします。 ※容量は2MBまでです。

## ⑦求人情報の入力

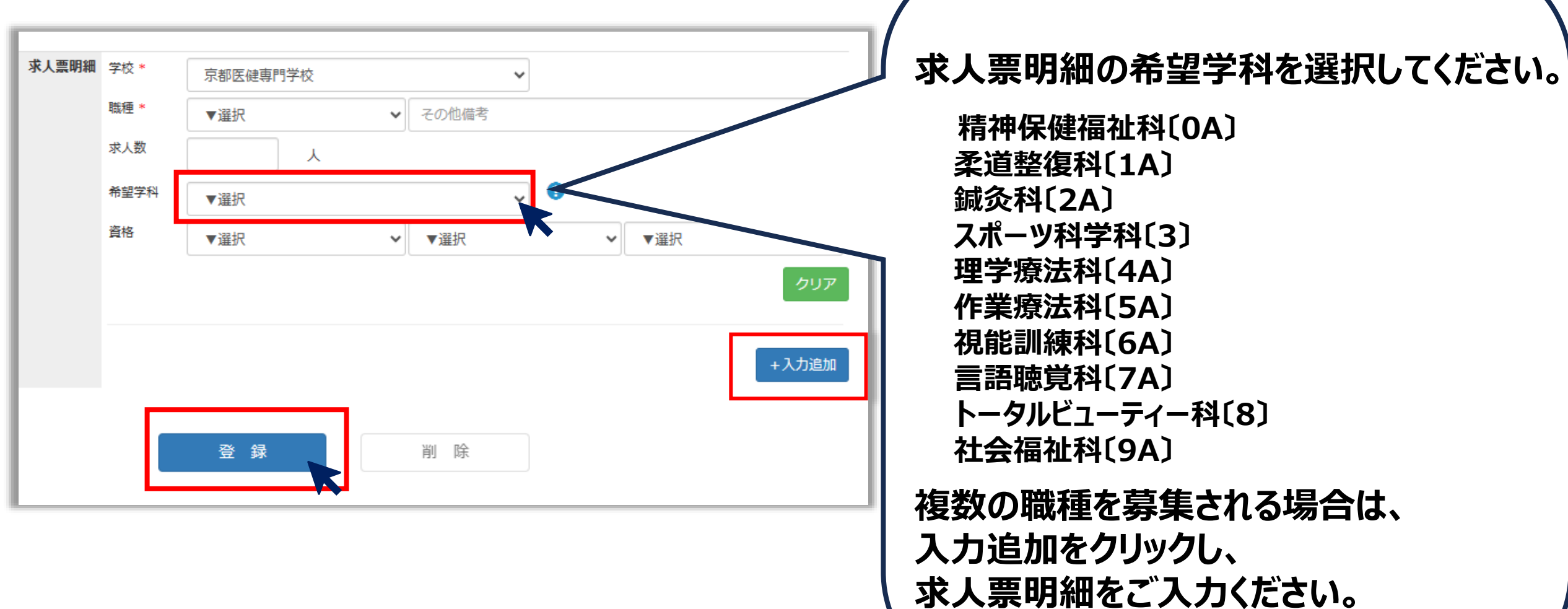

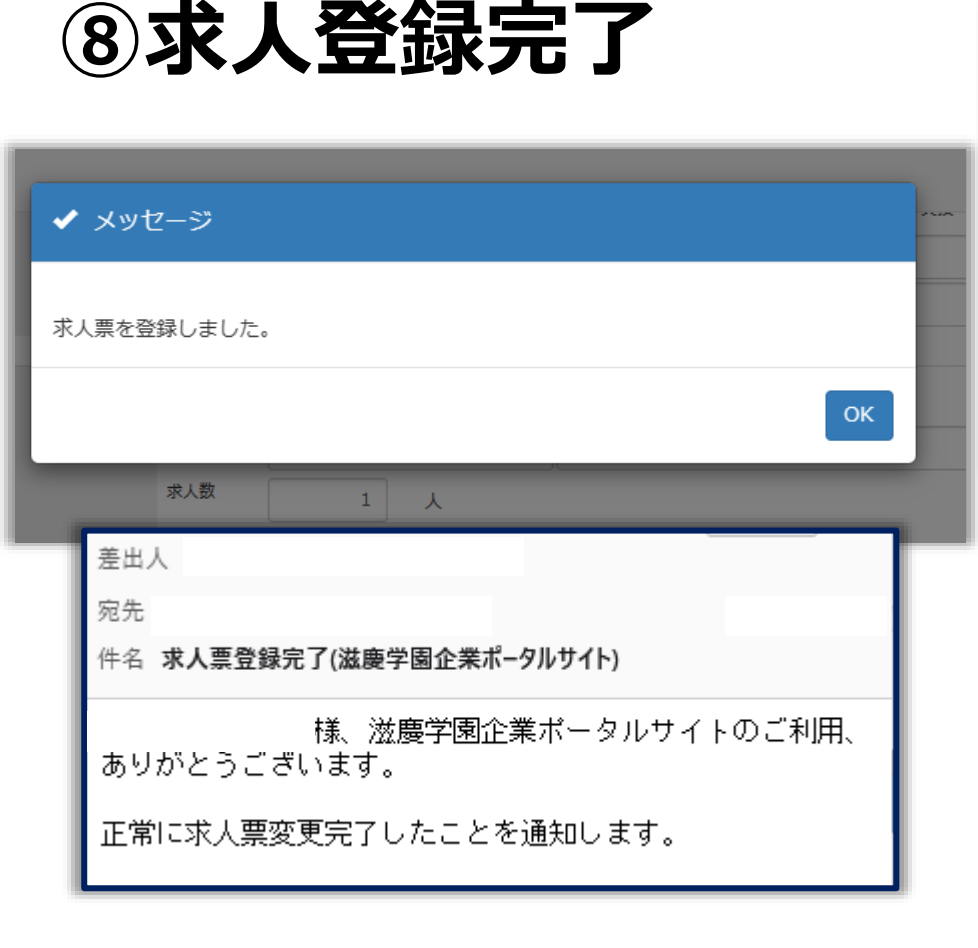

求人票の登録が完了すると 上の画面になり、登録完了 メールが送信されます。

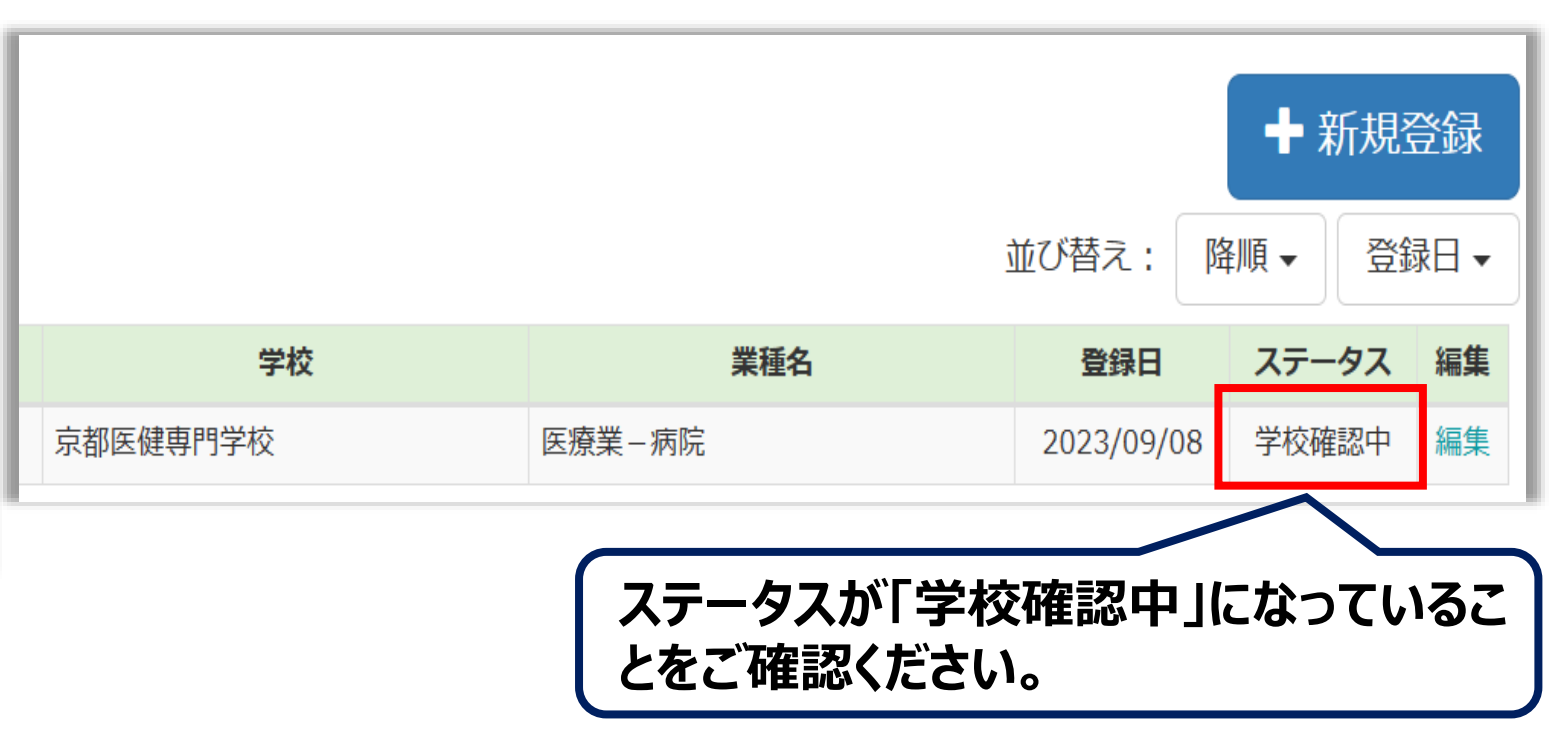

「学校確認中」の状態は求人内容の編集が可能です。 ステータスが「<mark>公開</mark>」の場合は求人掲載中のため求人内容 の編集が出来ません。 内容に変更がある場合はメールまたは、お電話にてお問い 合わせください。

> 京都医健専門学校 キャリアセンター Mail:<u>career@kyoto-iken.ac.jp</u> TEL:075-257-6508